# HDV130/100 Upgrade Firmware Via Abyss Web Server

March 10 2015

### Installar

### Executar abwsx1.exe

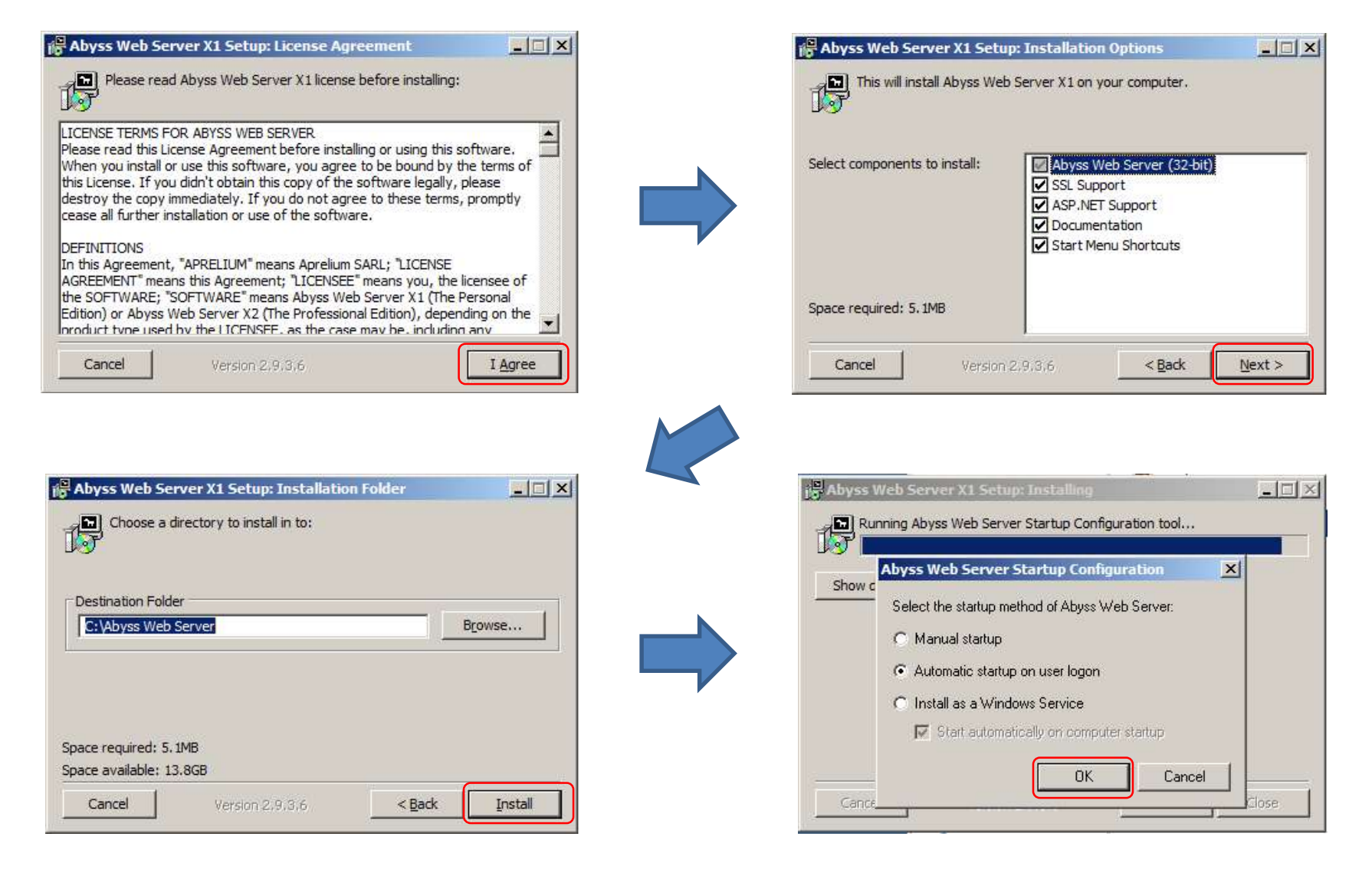

| byss Web Server X1 Setup: Installing                                                 |                                                                                                  |                    |
|--------------------------------------------------------------------------------------|--------------------------------------------------------------------------------------------------|--------------------|
| Running Abyss Web Server Startup Configuration tool                                  | Abyss Web Server                                                                                 |                    |
| Setup has completed. Start Abyss Web Server now?                                     | Press OK to continue with the console acce                                                       | ess configuration. |
| Yes         No           Cancel         Version 2.9.3.6         < Back         Close |                                                                                                  |                    |
| E Language - Windows Internet Explorer                                               |                                                                                                  |                    |
| 🔄 😔 = 🦉 http://127 🔎 💌 🖄 🍫 🗶 🥥 Language                                              | ×                                                                                                | 6 🛠 🗄              |
| Eile Edit View Favorites Tools Help                                                  |                                                                                                  |                    |
| 🟠 🔹 🔂 🔹 🖃 🔹 Page 🔹 Safety 🕶 Tools 👻 🔞 🕶                                              |                                                                                                  |                    |
| Language                                                                             |                                                                                                  |                    |
| Abyss Web Server Console :: Console Configuration :: Language                        |                                                                                                  | Help               |
| Choose the languag<br>ید آن تستعملها.<br>Choisissez la langue qu                     | e you want to use.<br>احتر اللغة التي i<br>e vous voulez utiliser.<br><b>English عربية Fra</b> r | ıçais              |

| Access Credentials - Windows Internet Explorer                                                                                                    |                  |
|----------------------------------------------------------------------------------------------------|------------------|
| Contentials                                                                                                    | 6 🕁 😳            |
| e Edit View Favorites Iools Help                                                                                                    |                  |
| ) ▼ 🖾 ▼ 🖻 🖶 ▼ Page ▼ Safety ▼ Tools ▼ 🔞 ▼                                                                                                    |                  |
| Access Credentials                                                                                                    |                  |
| Abyss Web Server Console :: Console Configuration :: Access Credentials                                                                                                    | Help             |
| Please enter a login and a password. You will use them to auth <u>enticate yourself eventime you acc</u>                                                                                                    | are the concole  |
| Login : psn                                                                                                    |                  |
| Password : ••••••                                                                                                    |                  |
| Password Again : Password : nsn0101                                                                                                    |                  |
| Your browser will ask you to enter the new login and password after pressing OK.                                                                                                    |                  |
|                                                                                                    | OK Cancel        |
|                                                                                                    |                  |
| Windows Security       X         The server 127.0.0.1 at Abyss Web Server Console requires a username and password.       Warning: This server is requesting that your username and password be sent in an insecure manner (basic authentication without a secure connection). |                  |
| Entre Logi<br>Remember my credentials                                                                                                    | in and Password. |
| OK Cancel                                                                                                    |                  |

### Altere configuração de Firewall no PC.

Control Panel -> Network and Sharing Center -> Windows Firewall -> Allow a program or feature through Windows Firewall

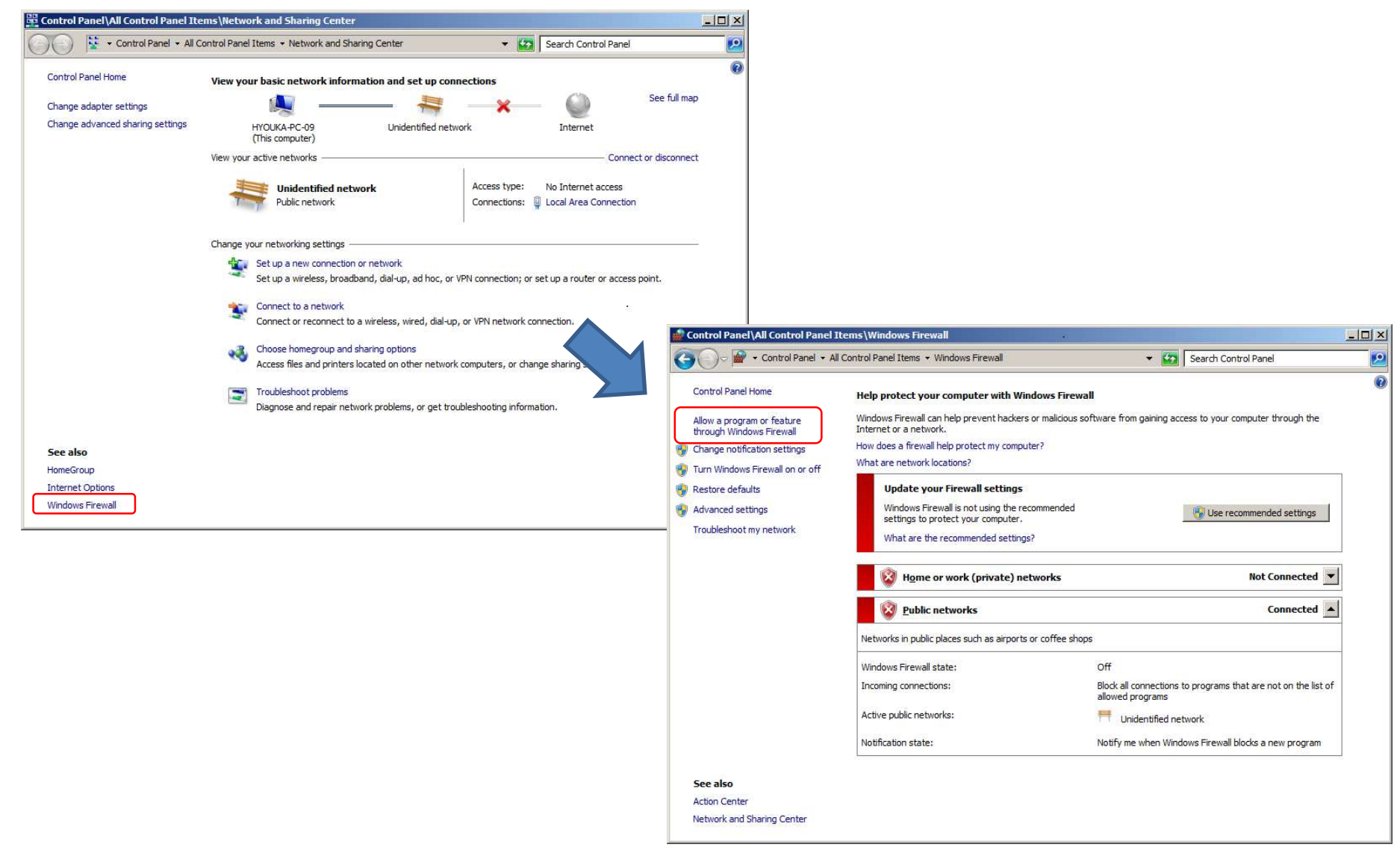

| 💮 Control Panel\Al   | Control Panel Items\Windows Firewall\Allowed Programs                                                                                                    |                                                                                                    | <u>-0×</u>  |
|----------------------|----------------------------------------------------------------------------------------------------|----------------------------------------------------------------------------------------------------|-------------|
| ○                    | Control Panel + All Control Panel Items + Windows Firewall + Allowed Programs                                                                                                    | 👻 🚱 Search Co                                                                                                    | ntrol Panel |
| <b>G → • • • • •</b> | Control Panel   Allow programs to communicate through Windows Firewall  To add, change, or remove allowed programs and ports, click Change settings. What are the risks of allowing a program to communicate?  Allowed programs and features:  Name  Allowed programs and features:  Name  Allowed programs and features:  Allowed programs and features:  Allowed programs and features | Kearch Co     Search Co     Search Co     Charges     Home/Work (Private) Pul     Detai(s Rep     Allow another proc | ntrol Panel |
|                      |                                                                                                    | ок                                                                                                    | ancel       |

#### Add a Program

Select the program you want to add, or click Browse to find one that is not listed, and then click OK.

×

#### Programs:

|             | · · · · · · · · · · · · · · · · · · ·        |                           |
|-------------|----------------------------------------------|---------------------------|
| Abyss       | Web Server X1                                |                           |
| Create      | e a System Repair Disc                       |                           |
| C cyglau    | i <mark>nc</mark> h                          |                           |
| Intern      | et Explorer                                  |                           |
| Micros      | oft Virtual PC                               |                           |
| Je Mozilla  | Firefox                                      |                           |
| S Open(     | Office                                       |                           |
| Open        | Office Base                                  |                           |
| Open        | Office Calc                                  |                           |
| Open        | Office Draw                                  |                           |
| Datta       | Cullaburg Web Converteburgers                | Brownea                   |
| eu.         | C: ADYSS WED SERVER ADYSSWS.EXE              | Drowsen                   |
| Vhat are th | e risks of unblocking a program?             |                           |
|             |                                              | 1999 (1999) (1999) (1999) |
| ou can cho  | ose which network location types to add this | program to.               |
|             | O SAMA MA IN CONTRACTOR                      |                           |

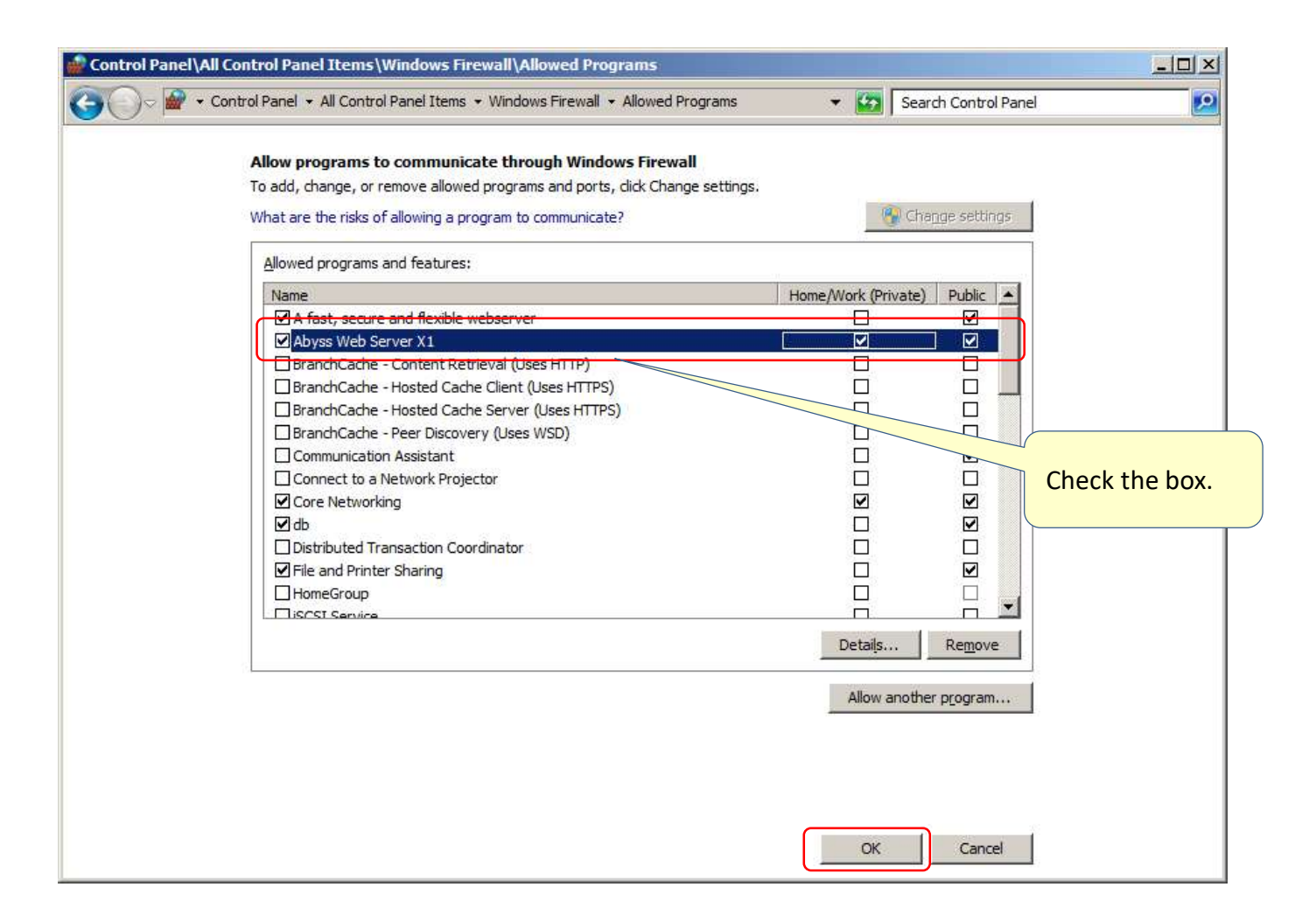

# 2- Atualizar o HDV130/100

## Atualizar o HDV130/100

### • To manually update the firmware

Coloque o novo FW (2 arquivos abaixo)

HDV130-11.180.fw.part1

HDV130-11.180.fw.part2

na pasta: "C:\Abyss Web Server\htdocs"

Execute o Abyss Web Server.

(resetar o HDV para config de fábrica: >Menu> Config [#] [1] [3] [6] )

Acesse o HDV1300/100, e em "Maintenance / Upgrade Firmware", preencha na URL:

http://192.168.0.33:8000/HDV130-11.180.fw.part1 ("IP do PC com o Abyss Web Server/arquivo")

| C:\Abyss Web Server\      | itdocs                                           |                   |               | KX-HDV130 - Windows Intern                  | net Explorer                                            |
|---------------------------|--------------------------------------------------|-------------------|---------------|---------------------------------------------|---------------------------------------------------------|
|                           |                                                  |                   |               | - 🔾 🔍 🔻 遵 http://192.168.0                  | .200/ P 🛛 🔄 🎸 🗶 🎯 KX.HDV130 🛛 🗙                         |
| Compute                   | er 🔹 Local Disk (C:) 🔹 Abyss Web Server 👻 htdocs |                   |               | Eile Edit <u>V</u> iew Favorites <u>T</u> o | ools <u>H</u> elp                                       |
| Organize 🔻 Include in lib | orary 🔻 Share with 🔻 Burn New folder             |                   |               | 🟠 • 🖾 · 🖻 👼 • Page •                        | Safety + Tgols + 🔞 +                                    |
| Favorites                 | Name *                                           | Date modified     | Туре          | Panasonic                                   |                                                         |
| 📃 Desktop                 | index.html                                       | 3/10/2015 2:47 PM | HTML Document | KX-HDV130                                   | Status Network System VoIP Telephone Maintenance        |
| Download;s                | 🔙 pwrabyss.gif                                   | 3/10/2015 2:47 PM | GIF image     |                                             | Upgrade Firmware                                        |
| 🔛 Recent Places           | HDV130-01.008.fw                                 | 3/3/2015 12:31 PM | FW File       | Web Port Close                              |                                                         |
| 🔚 Libraries               |                                                  |                   |               |                                             |                                                         |
| Documents                 |                                                  |                   |               | Maintenance                                 | I Ingrade Firmware                                      |
| A                         |                                                  |                   |               | Provisioning                                | Firmware File URL http://192.168.0.150/HDV130-01.008.fw |
|                           |                                                  |                   |               | Maintenance<br>Firmware Maintenance         |                                                         |
|                           |                                                  |                   |               | Import Configuration File                   | odate Firmware                                          |
|                           |                                                  |                   |               | Export Configuration File                   |                                                         |
|                           |                                                  |                   |               | Export Operational Value                    |                                                         |
|                           |                                                  |                   |               | Upgrade Firmware                            | http://192.168.0.33:8000/HDV130-11.180.fw.part1         |
|                           |                                                  |                   |               | Import IP Phone                             |                                                         |
|                           |                                                  |                   |               | Language                                    |                                                         |
|                           |                                                  |                   |               | Import Certificate File                     |                                                         |
|                           |                                                  |                   |               | Export Logging File                         |                                                         |
|                           |                                                  |                   |               | Open SSH Port                               |                                                         |
|                           |                                                  |                   |               | Peer to Peer Mode                           |                                                         |
|                           |                                                  |                   |               | Reset to Defaults                           |                                                         |

# Atualizar o HDV130/100

### Upgrade Firmware

Maintenance -> Upgrade Firmware

| Panasonic                                                                                                    |                                                                                                    |
|----------------------------------------------------------------------------------------------------|----------------------------------------------------------------------------------------------------|
| KX-HDV130                                                                                                    | Status Network System VolP Telephone Maintenance                                                                                                    |
| Web Port Close                                                                                                    | Upgrade Firmware                                                                                                    |
| Maintenance<br>Provisioning<br>Maintenance                                                                                                    | Upgrade Firmware<br>Firmware File URL http://192.168.0.150/HDV130-01.008.fw                                                                                          |
| Firmware Maintenance<br>Import Configuration File<br>Export Configuration File<br>Export Operational Value<br>Upgrade Firmware<br>Import Logo File | Update Firmware<br>Clique "Update Firmware"                                                                                                    |
| Import IP Phone<br>Language<br>Import Web Language<br>Import Certificate File                                                                      | lique "Upgrade Firmware"                                                                                                    |
| Open SSH Port Peer to Peer Mode Reset to Defaults                                                                                                  | O HDV irá reiniciar automaticamente após o processo.<br>Update irá iniciar após a tela mostrar "ERASING **%"<br>O HDV irá baixar o EW, apagar a memória e reescrever |
|                                                                                                    | Irá reiniciar novamente. Pronto: Atualizado.<br>Procedimento leva ~6min.                                                                                             |

## Atualizar o HDV130/100

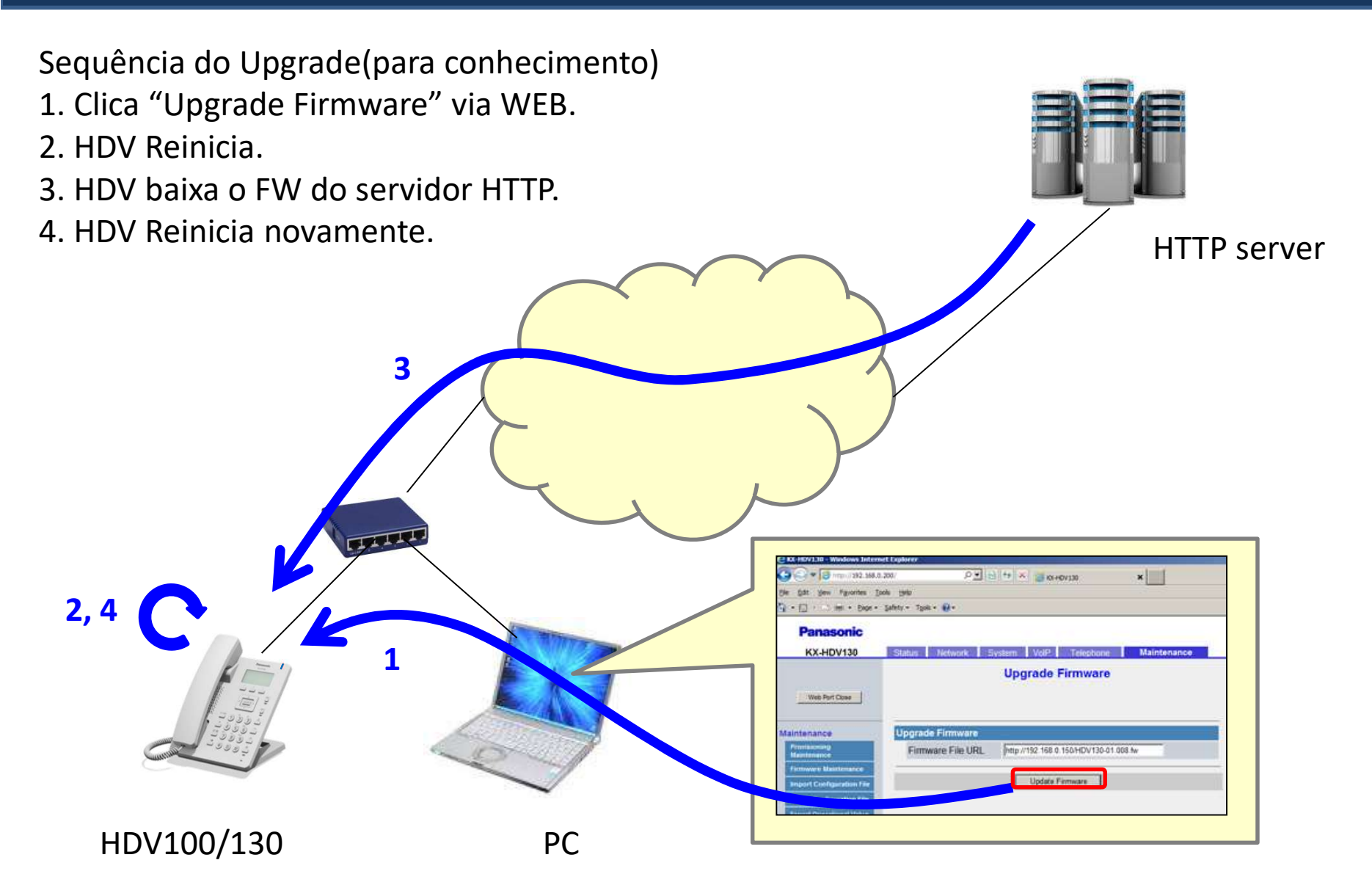